# Acceso a Teams 20 de marzo de 2020

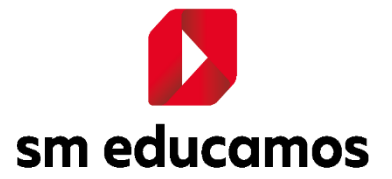

## <u>ÍNDICE</u>

| 1. | Acc | eso a TEAMS.               | 3 |
|----|-----|----------------------------|---|
| 1. | 1   | Verificar cuenta de correo | 3 |
| 1. | 2   | Ingresando a Teams         | 4 |

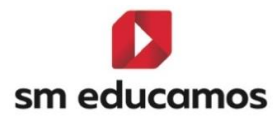

## 1. Acceso a TEAMS.

Su cuenta de SM Educamos tiene anexada una licencia de O365 para educación. Para poder entrar a Teams debemos ocupar las credenciales de Educamos.

Lo primero es bajar la aplicación en un smartphone desde el App Store o Play Store.

También puedes descargarla a tu pc, puedes hacerlo desde el link: https://products.office.com/es-cl/microsoft-teams/download-app

#### **1.1** Verificar cuenta de correo

Desde el menú lateral izquierdo entramos a Mis Datos / Información personal

|                          | Avisos     | Mi ageı           |
|--------------------------|------------|-------------------|
|                          |            | < Martes, 17 de n |
|                          |            | 07:50 Acogid      |
|                          |            | IV°Mec            |
|                          |            | 08:10 Elective    |
|                          |            | IV°Mec            |
| Año escolar 2020         | Ver mås 🕣  | 08:55 Elective    |
| Mis datos 🔨              | Cumpleaños | IV°Mec            |
| Información personal     |            | Horario sen       |
| Mis claves               |            |                   |
| Mis mensajes 🗸 🗸 🗸 🗸 🗸 🗸 |            |                   |
| Mis conversaciones       |            |                   |

Luego vamos a la pestaña Cuentas Adicionales, aquí encontraremos nuestra cuenta de correo que ocuparemos para poder entrar a Teams

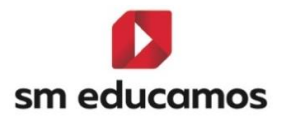

www.educamos.com

| personales                   | Datos familiares         | Económicos | Comunicación colegi | o Titulo | Cuentas adicionales |
|------------------------------|--------------------------|------------|---------------------|----------|---------------------|
|                              |                          |            |                     |          |                     |
| Configura                    | ición Office 36          | 55         |                     |          |                     |
|                              |                          |            |                     |          | adurana can         |
| Cuenta de co                 | rreo: XXXXXXX            |            | (                   | <u>m</u> | educamos.com        |
| Cuenta de co<br>Estado de la | rreo: XXXXXXX<br>cuenta: | Creada y   | sincronizada        |          | educamos.com        |

### **1.2** Ingresando a Teams

Una vez descargada la aplicación en el teléfono o en el pc nos pedirá una cuenta de correo.

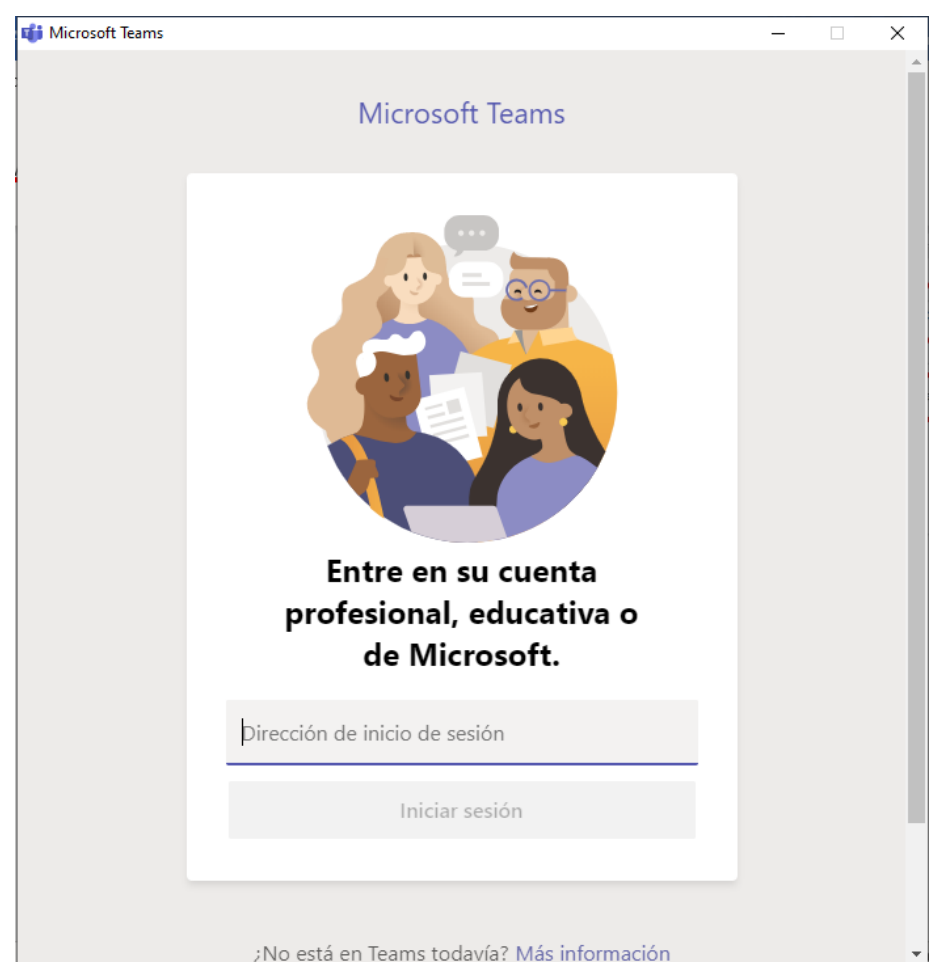

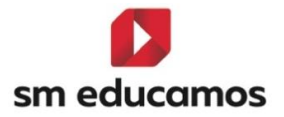

En esta ventana ingresamos la cuenta de mail que está en Educamos, punto 1.1

Luego aparecerá la pantalla de login de Educamos por lo que deberá ingresar su usuario y clave, una vez validado ya quedará listo para trabajar.